## การใช้งานโปรแกรมระบบตรวจสอบการลอกเลียนวรรณกรรมทางวิชาการ (อักขราวิสุทธิ์)

1. เข้าไปที่เว็บไซต์ <u>http://plag.grad.chula.ac.th</u>

| 900                       | <u>ตัวสราว</u> มุทธ์<br>#                                                                                |
|---------------------------|----------------------------------------------------------------------------------------------------|
|                           | O                                                                                                    |
|                           | อักขราวิสุทธิ์                                                                                           |
|                           | ระบบตรวจสอมการลอกเลียนวรรณกรรมทางวิชาการ<br>โดยจุฬาลงกรณ์มหาวิทยาลัย                                     |
|                           | Email                                                                                                    |
|                           | เลือกไฟล์                                                                                                |
|                           | ฮินฮัน                                                                                                   |
|                           |                                                                                                    |
| ระบบอักขราวิสุทธิ์เปิดให้ | ใช้งานเฉพาะผู้ใช้อีเมลกายในจุฬาลงกรณ์มหาวิทยาลัยหรือสถาบันอุกมศึกษาอื่นที่ร่วมลงนามบันทึกข้อตกลงเท่านั้น |
|                           | รายชื่อสถามันอุดมศึกษาที่ร่วมลงนามมันทึกข้อตกลงความร่วมมือทางวิชาการ                                     |
|                           | เกี่ยวกับอักยราวิสุทธิ์ — ติดถ่อสอบถาม — ข้อดกลงการใช้บริการ — นโยบายความเป็นส่วนตัว                     |

2. กรอกที่อยู่ Email ที่ต้องการให้ระบบส่งผลการตรวจสอบกลับไปให้

|     | อักขราวิสุทธิ์                                             |                                                                  |
|-----|------------------------------------------------------------|------------------------------------------------------------------|
| S=U | บตรวจสอบการลอกเลียนวรรณกรรมทาง<br>โดยจุฬาลงกรณ์มหาวิทยาลัย | งวิชาการ                                                         |
|     | example@christian.ac.th                                    | กรุณากรอกที่อยู่ Email ที่ต้องการให้ระบบ<br>ส่งผลการตรวจสอบไปให้ |
|     | เลือกไฟล์                                                  | ตัวอย่าง 665001@christian.ac.th                                  |
|     | สับสับ                                                     |                                                                  |

3. กดปุ่ม "เลือกไฟล์" แล้วเลือกไฟล์เอกสารที่ต้องการส่งมาตรวจสอบ

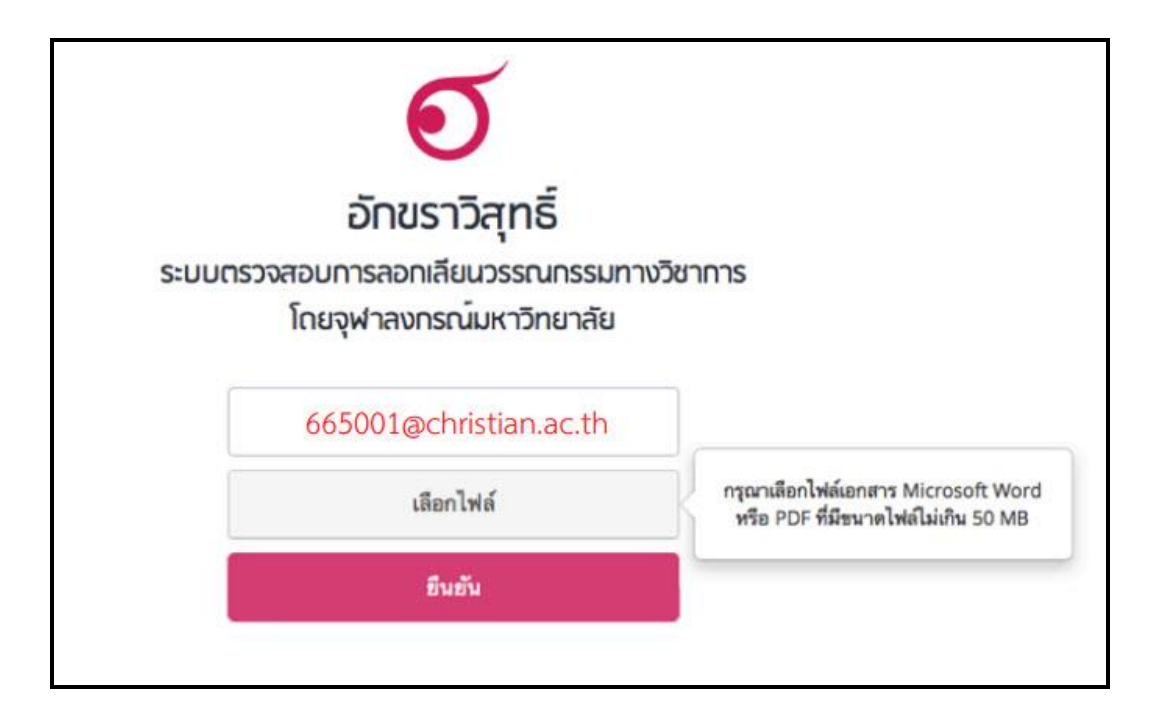

 4. กดปุ่ม "ยืนยัน" เมื่อระบบตรวจเสร็จจะส่งผลไปทางอีเมล์ ระยะเวลารอขึ้นอยู่กับปริมาณผู้ใช้ใน ขณะนั้น

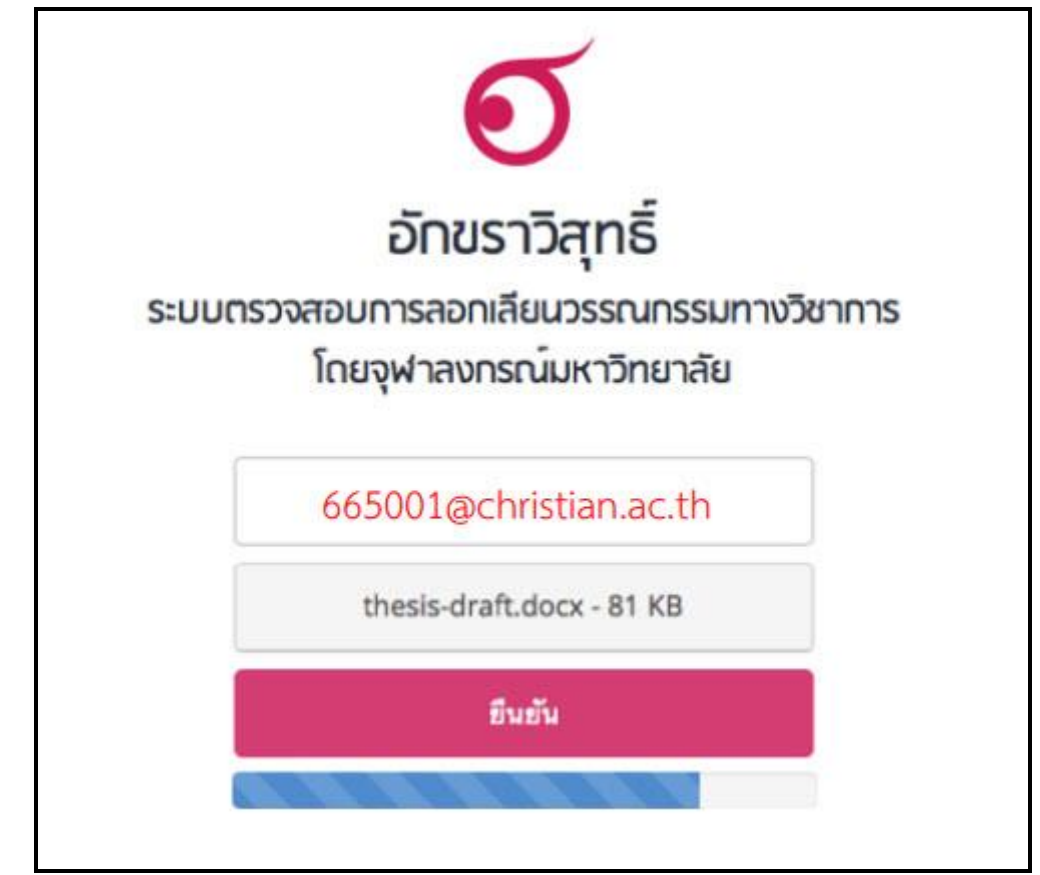

5. เมื่อการส่งไฟล์ไปที่ระบบเสร็จสมบูรณ์ จะมีกล่องข้อความปรากฏ ให้ click ที่ "รายงานผลการ ตรวจสอบ" เพื่อเปิดดูผลทันที

|                  | การนำส่งไฟล์เสร็จสมบูรณ์                                                                                              | )            |
|------------------|----------------------------------------------------------------------------------------------------|--------------|
| กรุณารอสักครู่ 1 | ะบบจะแจ้งผลการตรวจสอบให้ทำนทราบทาง Email หรือ ทำนเ<br>ผลการตรวจสอบผ่านทางเว็บไซด์ได้ที่ <del>รายงานผลการตรวจสอบ</del> | สามารถดิดตาม |
|                  |                                                                                                    |              |
|                  |                                                                                                    | Close        |

6. เมื่อได้รับอีเมล์ ให้กดเปิด link เพื่อดูรายงานผลการการตรวจสอบ

|      | gianoni enconing report by ritaramout                                                                                   | DX X                                     |
|------|----------------------------------------------------------------------------------------------------|------------------------------------------|
| 10.1 | Akarawisut <noreply@akarawisut.com></noreply@akarawisut.com>                                                            | 12:20 PM (9 minutes ago) 🦿               |
| -    | to me 💌                                                                                                    |                                          |
|      | Thank you for using Akarawisut.                                                                                         |                                          |
|      | Your plagiarism checking report is ready.<br>To view the report, please click on this link: <u>http://plag.grad.chu</u> | ula.ac.th/jobs/58757/1858369715          |
|      | If you have any problems viewing the report or any questions at<br>info@akarawisut.com.                                 | bout Akarawisut, please send an email to |
|      | Thank you,                                                                                                    |                                          |
|      | Akarawisut Team                                                                                                    |                                          |

## 7. รายงานผลการตรวจสอบ – ส่วนข้อมูลอ้างอิง

| Plagi                                               | arism Checking Rep<br>n Aug 24, 2014 at 00:56 AM                                                                                  | ort                                         |                                                                                     |                                                                          | . Vi      | ew Full Document                       |
|-----------------------------------------------------|----------------------------------------------------------------------------------------------------|---------------------------------------------|-------------------------------------------------------------------------------------|--------------------------------------------------------------------------|-----------|----------------------------------------|
| Submis                                              | sion Information                                                                                                    |                                             |                                                                                     |                                                                          |           |                                        |
| ID                                                  | SUBMITED DATE                                                                                                    | SUBMITTED BY                                | ORGANIZATI                                                                          | DN                                                                       | STATUS    | SIMILARITY<br>INDEX                    |
|                                                     |                                                                                                    |                                             | ar th submanyoing                                                                   | าวิทยาลัย                                                                | Completed | 30,18 %                                |
| 3<br>Similar                                        | Sep 2, 2014 at 00:56 AM                                                                                                    | example@chula.a                             |                                                                                     | Sea                                                                      | rch:      |                                        |
| 3<br>Similar<br>ihow 1<br>NO. A                     | Sep 2, 2014 at 00:56 AM                                                                                                    | example@chula.e                             | AUTHOR(5)                                                                           | Sear                                                                     | rch:      | SIMILARITY INDEX                       |
| 3<br>Similar<br>ihow [1]<br>NO. ^                   | Sep 2, 2014 at 00:56 AM  Document(S)  TTLE  Fabrication of Porous Hydroxyapatite Combination of Sacrificial Template a Techniques | example@chula.d                             | AUTHOR(S)<br>Sujin Woottichalwat, Somchai<br>Puajindanetr                           | Sear<br>SOURCE<br>Chulaiongko<br>University                              | rch:      | SIMILARITY INDEX                       |
| 3<br>5 <i>imilar</i><br>ihow [1]<br>NO. ^<br>1<br>2 | Sep 2, 2014 at 00:56 AM                                                                                                    | example@chula.4  through e, U.S., and Japan | AUTHOR(S)<br>Sujin Woottichalwat, Somchai<br>Puajindanetr<br>Pathom Attaviriyanupap | Sear<br>SOURCE<br>Chulaiongke<br>University<br>Chulaiongke<br>University | rch:      | SIMILARITY INDEX<br>16.09 %<br>14.09 % |

8. รายงานผลการตรวจสอบ – เปอร์เซ็นต์ความคล้ายคลึง

|                                             |                                                                                                    |                                                    | อักขราวิสุทธิ์                                                                               |                                                                                                    |           |                                                            | INDEX |    |
|---------------------------------------------|----------------------------------------------------------------------------------------------------|----------------------------------------------------|----------------------------------------------------------------------------------------------|----------------------------------------------------------------------------------------------------|-----------|------------------------------------------------------------|-------|----|
| Plagi                                       | iarism Checking Repo                                                                                                    | ort                                                |                                                                                              |                                                                                                    |           | View Full Document                                         | 30.18 | 96 |
| Submis                                      | ssion Information                                                                                                    |                                                    |                                                                                              |                                                                                                    |           |                                                            |       |    |
| ID                                          | SUBMITED DATE                                                                                                    | SUBMITTED BY                                       | ORGA                                                                                         | NIZATION                                                                                                    | STATUS    | SIMILARITY                                                 |       |    |
| 3                                           | Sep 2, 2014 at 00:56 AM                                                                                                    | example@chula                                      | Lac.th รุงศาสต                                                                               | กรณ์มหาวิทธาลัย                                                                                                   | Completed | 30.18%                                                     | S     |    |
| Similar                                     | r Document(s)                                                                                                    |                                                    |                                                                                              |                                                                                                    |           |                                                            |       |    |
| Similar<br>Show 1                           | r Document(s)                                                                                                    |                                                    | AUTHOR(S)                                                                                    | ÷ sou                                                                                                    | Search:   | SIMILARITY INDEX                                           |       |    |
| Similar<br>Show 1<br>NO.                    | Document(s)     O     e entries     TITLE     Fabrication of Porous Hydroxyapatite th     Combination of Sacrificial Template and     Techniques                                                                                                    | arough<br>1 Direct Foaming                         | AUTHOR(5)<br>Sujin Woottichaiwat, Son<br>Puajindanetr                                        | sour<br>tchai Chuia<br>University                                                                                 | Search:   | SIMILARITY INDEX                                           |       |    |
| Similar<br>Show 1<br>NO. 4<br>1<br>2        | Pocument(s)     O      entries     TITLE     Pabrication of Porous Hydroxyapatite th     Combination of Sacrificial Template and     Techniques     Status of Renewable Energy in Europe, I                                                                                                    | ÷<br>hrough<br>1 Direct Foaming<br>U.S., and Japan | AUTHOR(5)<br>Sujin Woottichaiwat, Son<br>Puajindanetr<br>Pathom Attaviriyanupap              | sour                                                                                                    | Search:   | SIMILARITY INDEX<br>16.09 %<br>14.09 %                     |       |    |
| Similar<br>Show 1<br>NO. 4<br>1<br>2<br>NO. | The process of the second second sec | hrough<br>I Direct Foaming<br>U.S., and Japan      | AUTHOR(5)<br>Sujin Woottichaiwat, Som<br>Puajindanetr<br>Pathom Attaviriyanupap<br>AUTHOR(5) | <ul> <li>sour</li> <li>chuli</li> <li>chuli</li> <li>chuli</li> <li>chuli</li> <li>chuli</li> <li>sour</li> </ul> | Search:   | SIMILARITY INDEX<br>16.09 %<br>14.09 %<br>SIMILARITY INDEX |       |    |

9. รายงานผลการตรวจสอบ – ส่วนรายการเอกสารที่พบในฐานข้อมูลว่ามีส่วนคล้ายคลึงกัน

| lagi                                       | arism Checking Rep         | port                                                                  |                                                                    |                                                 |                                                                                 | Vi             | ew Full Document                   |
|--------------------------------------------|----------------------------|-----------------------------------------------------------------------|--------------------------------------------------------------------|-------------------------------------------------|---------------------------------------------------------------------------------|----------------|------------------------------------|
| reated a                                   | n Aug 24, 2014 at 00:56 AM |                                                                       |                                                                    |                                                 |                                                                                 |                |                                    |
| ubmis                                      | ssion Information          |                                                                       |                                                                    |                                                 |                                                                                 |                |                                    |
| ID                                         | SUBMITED DATE              | SUBMITTED BY                                                          |                                                                    | ORGANIZATION                                    | s                                                                               | TATUS          | SIMILARITY                         |
|                                            |                            |                                                                       |                                                                    |                                                 |                                                                                 | Constanting of | and the second second              |
| 3<br>Similar                               | Sep 2, 2014 at 00:56 AM    | example@chula                                                         | a.ac.th                                                            | จุฬาลงกรณ์มหาวิทยาสั                            | Search                                                                          | Completed      | 30.18 %                            |
| 3<br>Similar<br>how 1                      | Sep 2, 2014 at 00:56 AM    | example@chula                                                         | AUTHOR(5)                                                          | จุฬาดงกรณ์มหาวิทยาลัง<br>                       | Search:                                                                         | ¢              | 30.18 %                            |
| 3<br><i>Similar</i><br>how 1<br>NO. 4      | Sep 2, 2014 at 00:56 AM    | example@chula<br>@<br>ethrough<br>and Direct Foaming                  | AUTHOR(S)<br>Sujin Woottichain<br>Puajindanetr                     | จุฬาลงกรณ์มหาวิทยาลัง<br>จุฬา<br>vat, Somchai   | Search:<br>SOURCE<br>Chulaiongkorn<br>University                                |                | SIMILARITY INDEX                   |
| 3<br><i>iimilar</i><br>how 1<br>No. 4<br>1 | Sep 2, 2014 at 00:56 AM    | example@chula<br>ethrough<br>and Direct Foaming<br>e, U.S., and Japan | AUTHOR(S)<br>Sujin Woottichain<br>Puajindanetr<br>Pathom Attaviriy | จุฬาลงกรณ์มหาวิทยาลัง<br>wat, Somchal<br>snupap | Search:<br>SOURCE<br>Chulaiongkorn<br>University<br>Chulaiongkorn<br>University | ¢              | <b>SIMILARITY INDEX</b><br>16.09 % |

10. รายงานผลการตรวจสอบ - ส่วนแสดงข้อความบางส่วนที่ตรวจพบว่าคล้ายคลึงกัน ข้อความที่ปรากฏแถบสีคือข้อความส่วนที่คล้ายคลึงกัน

| 2                                                                                                    | Status of Renewable Energy in Europe, U.S., and Japan                                                                                                    | Pathom At                                                                                                    | taviriyanupap                                                                                                    | Chulalon<br>Universit                                                                                                    | gkorn<br>Y                                                                                                    |                                                                                                    |                                                                                                    | 4.09 %                                                                                                    |
|----------------------------------------------------------------------------------------------------|----------------------------------------------------------------------------------------------------|----------------------------------------------------------------------------------------------------|----------------------------------------------------------------------------------------------------|----------------------------------------------------------------------------------------------------|----------------------------------------------------------------------------------------------------|----------------------------------------------------------------------------------------------------|----------------------------------------------------------------------------------------------------|----------------------------------------------------------------------------------------------------|
| NO.                                                                                                    | TITLE                                                                                                    | AUTHOR(S)                                                                                                    |                                                                                                    | SOURCE                                                                                                    |                                                                                                    |                                                                                                    | SIMILARIT                                                                                                    | INDEX                                                                                                    |
| howing 1                                                                                                    | to 2 of 2 entries                                                                                                    |                                                                                                    |                                                                                                    |                                                                                                    | First                                                                                                    | Previous                                                                                                    | 1 Next                                                                                                    | Last                                                                                                    |
| Match De                                                                                                    | etails<br>Isubmitted document                                                                                                    |                                                                                                    | TEXT FROM SOURCE DOCUM                                                                                                    | 1. Kinetic Modellin<br>Three Controlling F<br>จุฬาลงกรณ์มหาวิทยา                                                                                                    | g of Nitral<br>Reactions<br>ទើម                                                                                                    | tion of Glycerol:<br>Model                                                                                                    |                                                                                                    |                                                                                                    |
| Article Kine<br>Supranto1<br>University I<br>aerna uad<br>ugm ac id c<br>between gl<br>reactions m<br>utilizes first | stic Modelling of Nitration of Giycerol Three Controlling Reactions Model Err<br>b Rochmadit C and Agus Prasetyaf d 1 Chemical Engineering Department<br>indenesia Z Chemical Engineering Department Ahmad Dahlan University in<br>yahoo com Corresponding author Bsupranto chemeng ugm ac id crochma<br>gaguspras chemeng ugm ac id Abstract in the present study a kinetic mode<br>tycerol and nitric acid was developed The presented model describes three<br>model used elementary reactions consisting of three reversible reactions Th<br>t ordel | na Astuti 1 2 a<br>Gadjah Mada<br>Idonesia E mail<br>di chemeng<br>el of nitration<br>controlling<br>he model | Article Kinetic Modelling of 1<br>Supranto 1, b, Rochmadi 1<br>Mada University, Indonesia<br>Indonesia E-mail:aerus, u<br>@chemeng.ugm.ac.id, croch<br>the present study, a kinetic<br>presented model describes<br>Intration of glycerol was mo<br>an average temperature an<br>three reversible reactions i.e. the forn<br>dinitroglycerin ) and the for<br>models : seven controlling r | Nitration of Glycerol<br>, c, and Agus Prase<br>2 Chemical Enginees<br>al @yahoo.com/ Cor<br>madi @chemeng.ug<br>model of nitration b<br>three controlling rea<br>The model utilizes fil<br>delled by fitting the<br>addition enem<br>nation of MNG ( mor<br>mation of MNG ( mor<br>mation of TNG ( nitr<br>eactions model and | : Three Ci<br>tya1, d1<br>ring Depa<br>responding<br>m.ac.kd, o<br>setween g<br>actions m<br>setween g<br>actions m<br>isst order<br>kinetic m<br>rgy . The r<br>oonitrogly<br>oglycerin 1<br>three con | ontrolling Reaction<br>Chemical Engineer<br>entrment, Ahmad I<br>aguspras & Chem<br>glycerol and nitric<br>odel used elemen-<br>reaction according<br>odel with 6 param<br>eaction rate is as<br>cerrin ), the forma<br>). The aim of this<br>1. The aim of this 1 | ns Model Ema<br>ring Departme<br>Dahlan Universi<br>anto<br>eng.ugm.ac.id<br>acid was devel<br>tary reactions<br>g to each react<br>ieters, the ratu<br>uumed to be gi<br>tion of DNG (<br>vork is compa<br>model . Two n | Astuti 1, 2, a<br>nt. Gadjah<br>Ity .<br>Abstract 1<br>aped The<br>consisting a<br>ant . The<br>e constant a<br>werned by<br>e two<br>podels have |